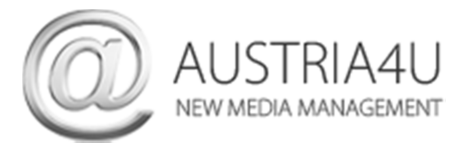

# Android E-Mail-Konto einrichten

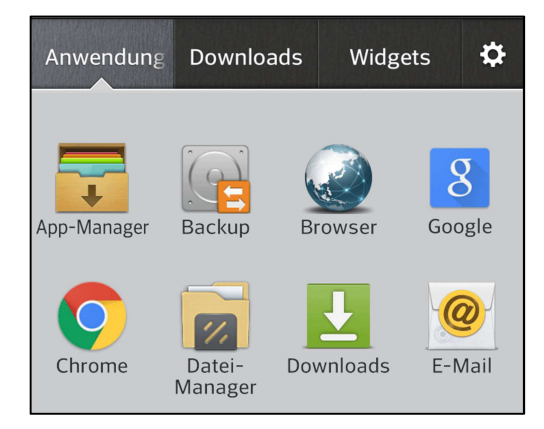

Starten Sie die E-Mail-App auf Ihrem Android-Smartphone.

Klicken Sie auf "Anwendungen" (oder "alle Apps" o.ä.) und starten Sie "Mail" oder Ihre Mail-App.

| 🚾 👥 👯 📶 69% 🛑 16:50            |
|--------------------------------|
| Wählen Sie den E-Mail-Provider |
| Microsoft Exchange             |
| Orange E-Mail                  |
| Andere                         |

Wählen Sie "E-Mail einrichten", um ein neues E-Mail-Konto hinzuzufügen – als E-Mail Provider wählen Sie "Andere".

|                     |                                                    | 🛜 📊 68% 🛑 17:17                                             |
|---------------------|----------------------------------------------------|-------------------------------------------------------------|
| Andere              |                                                    |                                                             |
|                     |                                                    |                                                             |
| E-Mail Adres        | se                                                 |                                                             |
| Passwort            |                                                    |                                                             |
|                     |                                                    |                                                             |
| Passwort anze       | eigen                                              |                                                             |
| Nutzername          |                                                    |                                                             |
| Nutzername          |                                                    |                                                             |
|                     |                                                    |                                                             |
|                     |                                                    |                                                             |
| Zurück              | Manuell                                            | Weiter                                                      |
| $q^{1} w^{2} e^{3}$ | $\mathbf{r}^{4}$ $\mathbf{t}^{5}$ $\mathbf{z}^{6}$ | u <sup>7</sup> i <sup>8</sup> o <sup>9</sup> p <sup>0</sup> |
| a s d               | f <sup>%</sup> g <sup>°</sup> h                    | jkI                                                         |
| 企<br>y<br>x         | <b>c v b</b>                                       | n m =                                                       |
| 123? Q              | ш.                                                 | .com Weiter                                                 |

Geben Sie dann Ihre E-Mail Adresse und Ihr Passwort sowie Nutzername (=E-Mail Adresse) ein.

| = € <b>⊾</b>           | NFC 😧 👯 📊                                                   | 69% 🛑 16:51                                                       |
|------------------------|-------------------------------------------------------------|-------------------------------------------------------------------|
| Andere                 |                                                             |                                                                   |
| max@muste              | rmann.at                                                    |                                                                   |
| •••••                  |                                                             |                                                                   |
| Passwort anze          | eigen                                                       |                                                                   |
| Nutzername             |                                                             |                                                                   |
| max@muste              | rmann.at                                                    |                                                                   |
|                        |                                                             |                                                                   |
| Zurück                 | Manuell                                                     | Weiter                                                            |
| $q^{1} w^{2} e^{3}$    | r <sup>4</sup> t <sup>5</sup> z <sup>6</sup> u <sup>7</sup> | <b>i</b> <sup>8</sup> <b>o</b> <sup>9</sup> <b>p</b> <sup>0</sup> |
| a s d                  | f <sup>®</sup> g <sup>°</sup> h j                           | k I                                                               |
|                        | c v b n                                                     | ) <b>m</b> 🔳                                                      |
| 123? 👤 @               | <u>ч</u>                                                    | com Fertig                                                        |
|                        |                                                             |                                                                   |
| ⊾ ល្<br>Wählen Sie die | 🔤 🖸 🖬 🖬                                                     | 68% 🗖 16:51                                                       |
| IMAP4                  |                                                             | 0                                                                 |
| POP3                   |                                                             | $\bigcirc$                                                        |
|                        |                                                             |                                                                   |
|                        |                                                             |                                                                   |
|                        |                                                             |                                                                   |
|                        |                                                             |                                                                   |
|                        |                                                             |                                                                   |

Zurück

Weiter

Klicken Sie dann auf "Manuell" oder "Manuelle Einrichtung.

Wählen Sie darauffolgend das Übertragungsprotokoll – entweder IMAP oder POP3.

POP3 (Post Office Protocol Version 3): Eingetroffene E-Mails werden vom Server auf das Endgerät (PC, Mobiltelefon) heruntergeladen und in der Regel auch gleich vom Server gelöscht. Mobiltelefone belassen i.A. aber alle Nachrichten am Server (ggfs. diese Einstellung kontrollieren), am PC lassen sich entsprechende Einstellungen treffen (z.B. Outlook).

IMAP (Internet Message Access Protocol): Die E-Mails verbleiben auf dem Mail-Server und können dort gelesen, verschoben oder auch gelöscht werden. Vorteil -die Nachrichten stehen mehreren Endgeräten simultan zur Verfügung. Nachteil – die Nachrichten werden nicht vom Server abgerufen und gelöscht, das zugewiesene Mail-Quota wird so oftmals erreicht.

# Protokolle + Ports – POP/SMTP/IMAP

| Posteingang POP3: | Port 110 TLS      | [995 SSL] |
|-------------------|-------------------|-----------|
| Postausgang SMTP: | Port 25 (587) TLS | [465 SSL] |
| IMAP:             | Port 143 TLS      | [993 SSL] |

Bei IMAP-Konten treffen Sie bitte folgende Einstellungen:

| ···· 🛌                | NFC 😟 📶 68% 🛑 16:51 | ₩ <b>.</b>                                                                                                    | 📧 🕒 📶 68% 🛑 16:5                                              |
|-----------------------|---------------------|----------------------------------------------------------------------------------------------------|---------------------------------------------------------------|
| Einstellungen des Ein | gangsserver         | Einstellungen für Pos                                                                                         | tausgangsserver                                               |
| POP/IMAP Server       |                     | SMTP-Server                                                                                                   |                                                               |
| cat.austria4u.at      |                     | cat.austria4u.at                                                                                              |                                                               |
| Sicherer Typ          |                     | Sicherer Typ                                                                                                  |                                                               |
| TLS                   |                     | TLS                                                                                                    |                                                               |
| Anschlussnummer       |                     | Anschlussnummer                                                                                               |                                                               |
| 143                   |                     | 587                                                                                                    |                                                               |
| Zurück                | Weiter              | Zurück                                                                                                    | Weiter                                                        |
| Zuruck                | Weiter              | Zuruck                                                                                                    | Weiter                                                        |
| <b>q w e r t</b>      | <b>z u i o p</b>    | <b>q</b> <sup>1</sup> <b>w</b> <sup>2</sup> <b>e</b> <sup>3</sup> <b>r</b> <sup>4</sup> <b>t</b> <sup>5</sup> | z <sup>6</sup> u <sup>7</sup> i <sup>8</sup> o <sup>9</sup> p |
| a s d f s             | ghjk I              | a s d f s                                                                                                    | ghjkI                                                         |
| ҈ухс                  | ' b' n` m 🔳         | ҈ухс                                                                                                    | <sup>?</sup> b <sup>′</sup> n m 📲                             |
| 123? 🔮 @ 🖵            | com Fertig          | 123? 🔮 @ 🛏                                                                                                    | com Ferti                                                     |

### Posteingangsserver

Klicken Sie auf "Weiter". Die Einstellungen werden nun geprüft.

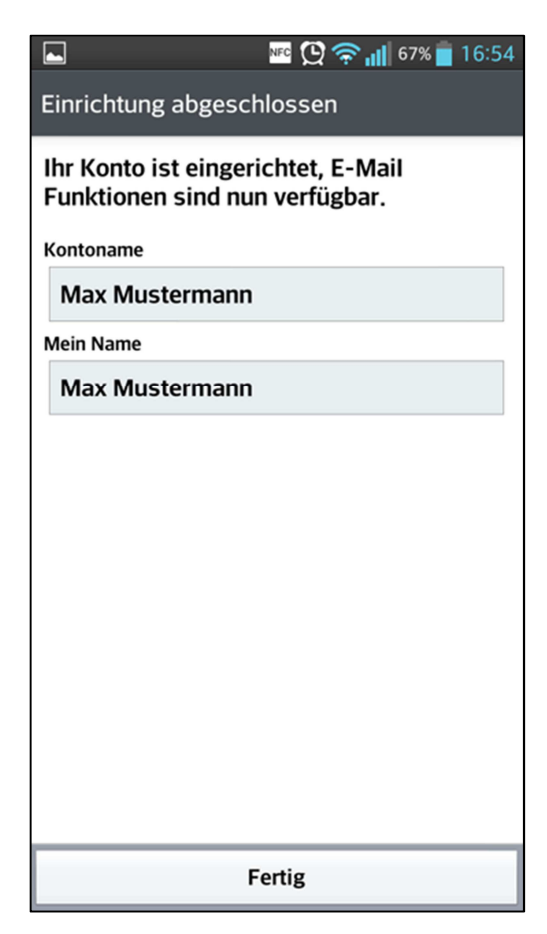

Sie können Sie nun noch einen Kontonamen und Ihren Namen definieren.

Klicken Sie auf "Fertig" bzw. "Konto einrichten", um die Einrichtung Ihres E-Mail-Accounts abzuschließen.

# Postausgangsserver

Bei POP-Konten treffen Sie bitte folgende Einstellungen:

| 📟 🔤 😳 🎓 📊 65% 📋 16:56                                                                                                    | 📟 🖬 🛓 🔤 🔯 🖓 🎓 📊 64% 📋 16:58                                                                                                    |
|----------------------------------------------------------------------------------------------------|----------------------------------------------------------------------------------------------------|
| Einstellungen des Eingangsserver                                                                                                    | Einstellungen für Postausgangsserver                                                                                                    |
| POP/IMAP Server                                                                                                    | SMTP-Server                                                                                                    |
| cat.austria4u.at                                                                                                    | cat.austria4u.at                                                                                                    |
| Sicherer Typ                                                                                                    | Sicherer Typ                                                                                                    |
| TLS                                                                                                    | TLS                                                                                                    |
| Anschlussnummer                                                                                                    | Anschlussnummer                                                                                                    |
| 110                                                                                                    | 587                                                                                                    |
|                                                                                                    |                                                                                                    |
| Zurück Weiter                                                                                                    | Zurück Weiter                                                                                                    |
| <b>q</b> <sup>1</sup> <b>w</b> <sup>2</sup> <b>e</b> <sup>3</sup> <b>r</b> <sup>4</sup> <b>t</b> <sup>5</sup> <b>z</b> <sup>6</sup> <b>u</b> <sup>7</sup> <b>i</b> <sup>8</sup> <b>o</b> <sup>9</sup> <b>p</b> <sup>0</sup> | <b>q</b> <sup>1</sup> <b>w</b> <sup>2</sup> <b>e</b> <sup>3</sup> <b>r</b> <sup>4</sup> <b>t</b> <sup>5</sup> <b>z</b> <sup>6</sup> <b>u</b> <sup>7</sup> <b>i</b> <sup>8</sup> <b>o</b> <sup>9</sup> <b>p</b> |
| a s d f g h j k I                                                                                                    | a s d f g h j k I                                                                                                    |
|                                                                                                    |                                                                                                    |
| 123? 🔮 @ 🛏com Fertig                                                                                                    | 123? 🔮 @ 🛏com Fertig                                                                                                    |

### Posteingangsserver

Klicken Sie auf "Weiter". Die Einstellungen werden nun geprüft.

![](_page_3_Picture_4.jpeg)

Sie können Sie nun noch einen Kontonamen und Ihren Namen definieren.

Klicken Sie auf "Fertig" bzw. "Konto einrichten", um die Einrichtung Ihres E-Mail-Accounts abzuschließen.

## Postausgangsserver